## 「書類の種類」が表示されない場合の対応について

TKCシステム開発研究所

[登録]ボタンから「スキャン」あるいは「ファイル読込」を選択した後に表示される「書類の種類」の一覧 画面について、下図【「書類の種類」の一覧の表示例】のように、これまで表示されていた「書類の種類」が 表示されない場合は、<u>次の2.の内容に従い、「書類の分類」の区分をご確認・設定いただいたうえで、対応</u> するメニューから「書類の種類」を選択し、保存を行ってください。

| # # # # # # # # # # # # # # # # # # # | 令                                                                          | 和5年6月21日                                                                                                    | までの画面                                                                                                    | 令和5年6月22日以降の画面       | Ξ |
|---------------------------------------|----------------------------------------------------------------------------|----------------------------------------------------------------------------------------------------|----------------------------------------------------------------------------------------------------|----------------------|---|
| る小されなくなって<br>いる場合があります。               | ←<br>→ 1000<br>110<br>120<br>220<br>310<br>610<br>710<br>711<br>991<br>992 | た和5年6月21日<br>1988年<br>書類の理経名<br>書数の理経名<br>「素ジ第」(後をジ第)<br>クルジャカンド等時間<br>請求費(使う)<br>第次費(使う)<br>第収費(低)<br>しジート(低)<br>その他の注意開催作業員<br>請求費(2)(低)<br>その他(電子)<br>その他(感) | までの画面<br>*<br>*<br>###70<br>###<br>0<br>1<br>1<br>1<br>1<br>1<br>1<br>1<br>1<br>1<br>1<br>0<br>0<br>0<br>0<br>0<br>0 |                      |   |
|                                       |                                                                            | 7                                                                                                    | ■ F3 カビドス選択                                                                                                    | る示されなくなって いる場合があります。 |   |

## 1. 証憑保存機能[2023年06月版]での改訂内容

証憑保存機能[2023年06月版]では、「売上関係の書類」「仕入・経費関係の書類」「その他の書類」のメニューを画面左にご用意し、あわせて「書類の分類」に対して、次の表のとおり各メニューに対応する「区分」を 設けました。各メニューでは、対応する「書類の分類」及びその下の「書類の種類」を選択できます。

| メニュー                           | 対応する「書類の分類」の「区分」 |
|--------------------------------|------------------|
| 売上関係の書類                        | 売上関係の書類          |
| - イメージデータの保存(メール添付ファイル等)       |                  |
| 仕入・経費関係の書類                     | 仕入・経費関係の書類       |
| - イメージデータの保存(メール添付ファイル等)       |                  |
| ※証憑保存機能を起動した直後は、当メニューが選択された状態と |                  |
| なっています。                        |                  |
| その他の書類                         | その他の書類           |

## 2.「書類の種類」の一覧画面に、これまで表示されていた「書類の種類」が表示されない場合の対応方法

- (1) 証憑保存機能[2023年06月版]のレベルアップ時(令和5年6月22日)、その名称に、「請求書」「領収書」 「レシート」(「控」が付記されている場合を除きます)という文字が含まれている「書類の分類」は、その区 分を「仕入・経費関係の書類」とし、該当しない「書類の分類」は、すべて「その他の書類」として自動的に 設定しています。
- (2) このため、次のようなケース等に該当し、選択したい「書類の種類」が表示されない場合は、画面上部の「シ ステム設定」からメニュー「書類の分類」を選択し、各「書類の分類」の区分をご確認後、適切な内容を選 択してください。
  - ①「仕入・経費関係の書類」に該当する「書類の分類」の「区分」が、「その他の書類」となっている。
  - ②「売上関係の書類」に該当する「書類の分類」の「区分」が、「仕入・経費関係の書類」あるいは「その他の書類」となっている。
- (3) 設定後、対応するメニューから、「書類の種類」を選択し、書類を保存してください。

## 【設定手順】

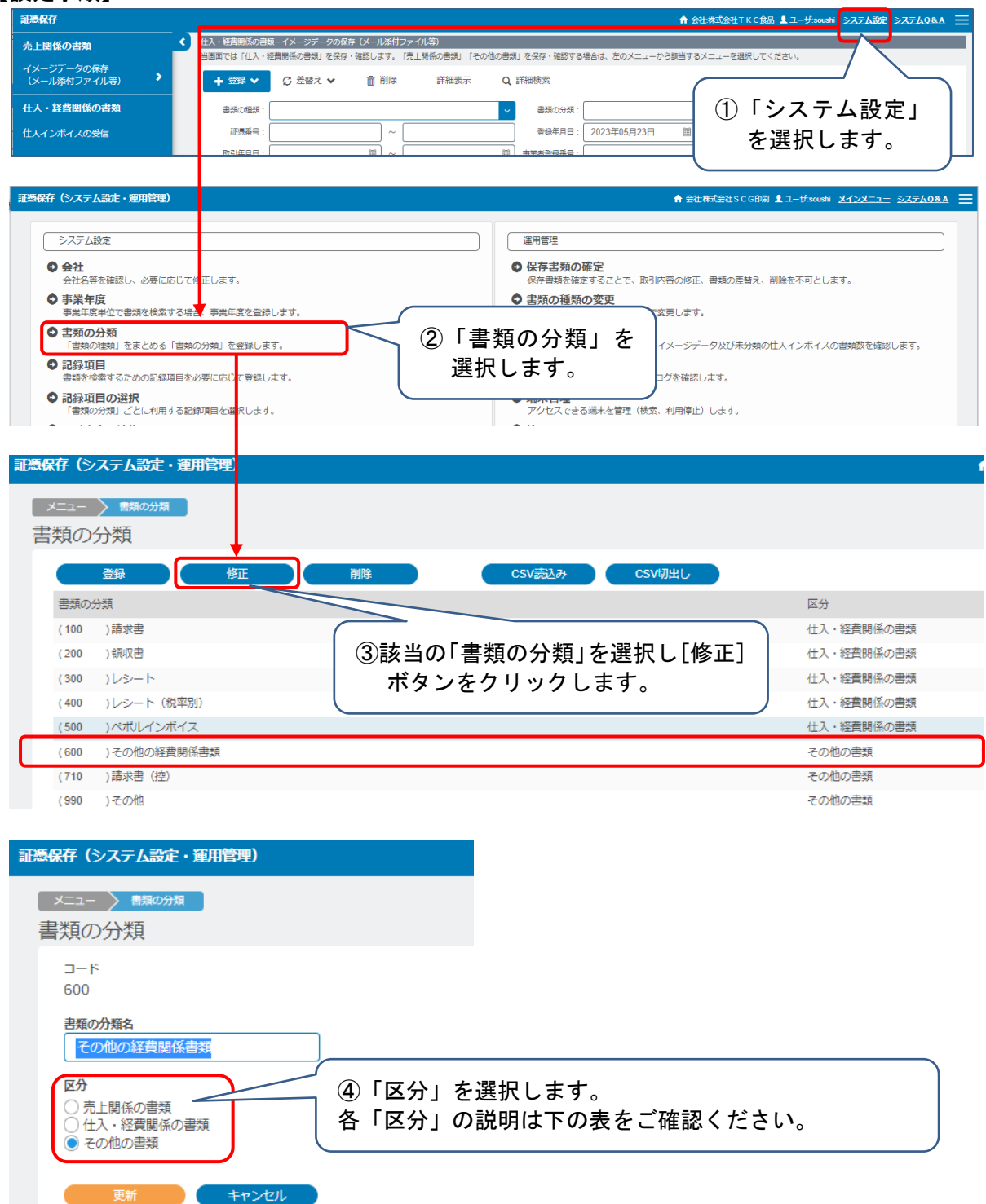

| 行 | 区分         | 説明                              |
|---|------------|---------------------------------|
| 1 | 売上関係の書類    | 自社が発行した請求書の控えなど、売上に関する書類の分類の場合に |
|   |            | 選択します。                          |
| 2 | 仕入・経費関係の書類 | ①受領した仕入・経費に関する書類の分類の場合に選択します。   |
|   |            | ②記録項目として、「事業者登録番号」が自動で追加されます。   |
| 3 | その他の書類     | 上記いずれにも該当しない書類(契約書類等)の分類の場合に選択し |
|   |            | ます。                             |

以上